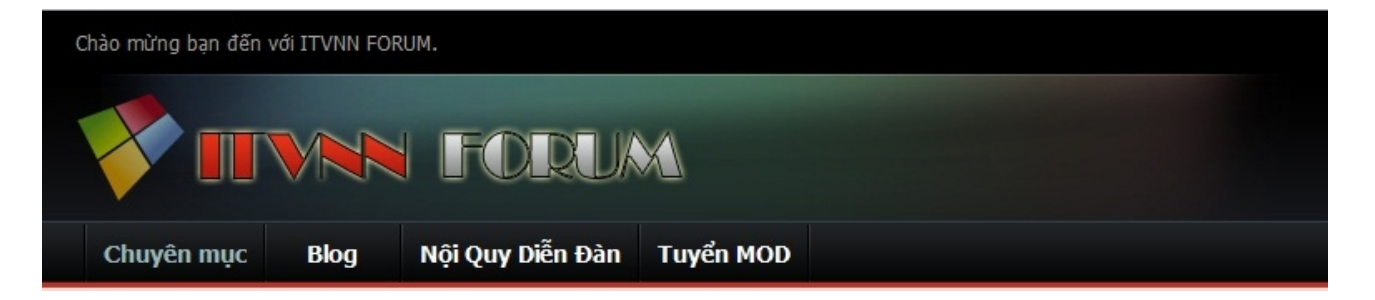

# PHÀN IV : TẠO PROFILE ( THÔNG TIN CÁ NHÂN ) VÀ ĐÓNG KHUNG THÔNG TIN .

Trong một forum thì không thể thiếu thông tin cá nhân của thành viên như tên, tuổi, địa chỉ, avatar, ... Nhất là với những bạn đang học ở trường, hay những bạn đã đi học đại học xa, hay đã đi làm, ... đều muốn lưu lại tên tuổi của mình để cho bạn bè xa gần đều biết mình là ai ? Làm gì ? Ở đâu ? Bài viết dưới đây hướng dẫn bạn tạo thông tin cá nhân và đóng khung nó cho đẹp hơn. Phần tạo dáng khung thông tin cá nhân của thành viên có một vai trò quyết định " sắc đẹp " của toàn forum.

1. Hiệu chỉnh khung thông tin nằm ngang hay dọc.

| Admin 🔍                                                 |
|---------------------------------------------------------|
| ADMIN 😭                                                 |
| HTTitva                                                 |
| Thành Viên Thứ: 1                                       |
| Họ tên : Hoàng Thiên Thanh                              |
| Đến từ : Hà Tĩnh                                        |
| Năm sinh : 1984                                         |
| Giới tính : Nam                                         |
| Tham gia ngày: May 2010                                 |
| Bài gởi: 264                                            |
| Level: 16 [?]<br>Experience: 7,871<br>NextLevel: 10,000 |
| Cảm ơn: 0                                               |
| Được cảm ơn 10 lần trong 8 bài viết                     |

Vào AdminCP >> Setting >> Options >> Style & Language Setting :

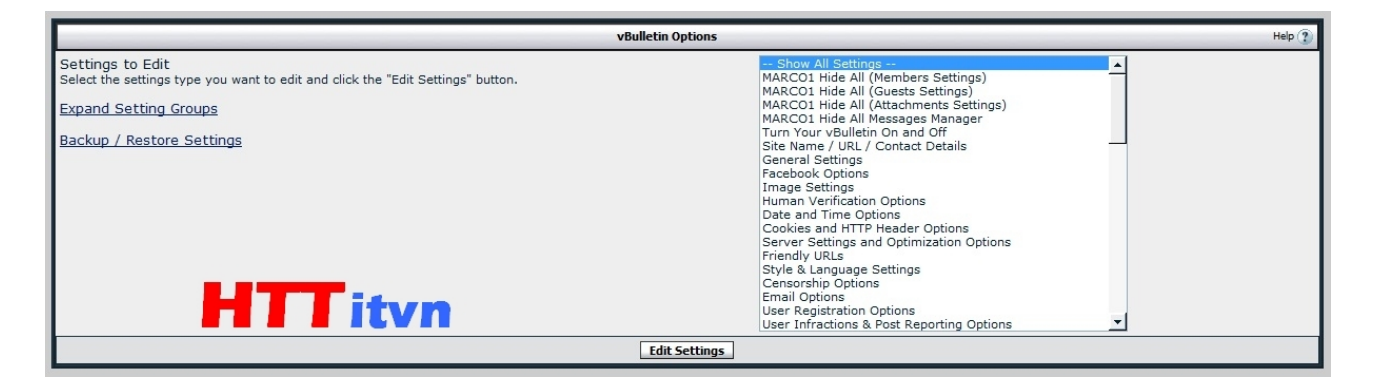

Tại mục Use Legacy (Vertical) Postbit Template :

| Use Legacy (Vertical) Postbit Template                                                                                                    |                  |
|----------------------------------------------------------------------------------------------------|------------------|
| If you prefer the old-style postbit, using two vertical columns rather than the new horizontal layout, you can switch back to using that template with this switch. | 🖲 Đồng ý 🔘 Không |
| Please note that if you enable this option and wish to customize the late you sho<br>edit the 'postbit_legacy' template rather than the 'postbit'.                  | itvn             |

Chọn : Đồng ý/ Yes thì tương ứng với Dọc , temp là : postbit\_legacy Không / No thì tương ứng với Ngang , temp là : postbit .

Sau đó nhấn Save .

Bài viết dưới đây mình chủ yếu tập trung vào thông tin nằm dọc , còn nằm ngang thì tương tự ( chỉ thay thao tác ở temp postbit\_legacy thành thao tác trong temp postbit , còn lại ngang hay dọc thì đều giống nhau ).

# 2. Tạo khung.

Trước khi hack mod thì bạn phải tạo khung trước để dễ dàng làm việc hơn sau này ( **nếu bạn dùng** skin mà bạn tải về trong phần III thì bạn có thể bỏ qua bước này ), Vào AdminCP >> Styles & Templates >> Style Manager :

|               | Style Manager                                                                                          |                                                  |          | Help ?     |
|---------------|----------------------------------------------------------------------------------------------------|--------------------------------------------------|----------|------------|
| HTT skin      | 1                                                                                                    | All Style Options                                | Tiếp Tục | « »        |
| Default Style | 3                                                                                                    | Edit Templates                                   | Tiếp Tục | <b>« »</b> |
|               | Save Display Order Search in Templates                                                                 | Revert all Templates<br>Edit Fonts / Colors etc. |          |            |
|               | [Add New Style]                                                                                        | All Style Options<br>Common Templates            |          |            |
|               | Powered by vBulletin™ Version 4.0.3 Patch Level 1 Copyright © 2010 vBulletin Solutions, Inc. All right | StyleVars<br>Main CSS                            |          |            |
|               |                                                                                                    | Toolbar Menu Options<br>Edit Style Options       |          |            |
|               | HTTitv                                                                                                 | Add Child Style                                  |          |            |

Chọn skin cần chỉnh >> Edit templates :

| Style Manager                                                                                                    | Help 👔                                                                                                    |  |  |  |
|----------------------------------------------------------------------------------------------------|----------------------------------------------------------------------------------------------------|--|--|--|
| THTT skin                                                                                                    | 1 All Style Options <b>Tiếp Tục</b> » «                                                                                                    |  |  |  |
| HIT skin Templates<br>activate/orm<br>activate/requestemail<br>Ad Location Templates »<br>Album Templates »<br>Thông bảo Templates »<br>Asset Manager Templates »<br>attachmentbit<br>ATTACHHRITS<br>BB Code Layout Templates »<br>Block Templates »<br>Block Templates »<br>Block Templates »<br>Calendar Templates »<br>Calendar Templates »<br>Contactus<br>contactus option<br>converse<br><u>CSSTemplates »</u><br>Display_Readers<br>Display_Readers<br>Display_Reader | Controls         Customize       Expand/Collapse         Edit       Wew Original         CSS Templates >>:       Collapse button, or double-click the group name to expand or collapse the CSS >> group of templates.         (#.>)       All Template Groups :>> (#.)         Color Key       Color Key         Template is Unchanged From the Default Style       Template is Unchanged From the Default Style         Template is Unchanged in this Style       Template is Customized in this Style |  |  |  |
| Default Style                                                                                                    | 3 All Style Options 🔽 Tiếp Tục «»                                                                                                    |  |  |  |
| Save Display Order Search in Templates                                                                                                    |                                                                                                    |  |  |  |

# Tim CSS Templates >> Postbit.CSS :

|                                                       | Template: postbit.css (id: 2258)                                                                                                    | Help 🕐 |  |  |
|-------------------------------------------------------|----------------------------------------------------------------------------------------------------|--------|--|--|
| Product                                               | vBulletin                                                                                                    |        |  |  |
| Style                                                 | HTT skin                                                                                                    |        |  |  |
| Chủ đề<br>[View History]                              | postbit.css                                                                                                    | 3      |  |  |
| Template<br>[ <u>Show Default</u> ]<br>Large Edit Box | <pre>padding-left: 4px;<br/>padding-left: 2px;<br/>padding-top: 2px;<br/>padding-bottom: 2px;<br/>background-color: #effef;<br/>border-top: 1px solid #ddddd;<br/>border-left: 1px solid #ddddd;<br/>border-left: 1px solid #ddddd;<br/>border-left: 1px solid #c4c4c4;<br/>margin-bottom: 4px;<br/>-moz-border-radius-tottom('vb:stylevar left}:6px;<br/>-moz-border-radius-bottom('vb:stylevar left}:6px;<br/>-webkit-border-radius-bottom(vb:stylevar right}:6px;<br/>-webkit-border-bottom-{vb:stylevar left}-radius: {vb:stylevar threadlisthead_top_corner_radius};<br/>}<br/>.htt_postbit {<br/>text-align:center;<br/>}<br/>Increase Size Decrease Size</pre> | _ •    |  |  |
| Search in Template                                    | Find Copy View QuickRef                                                                                                    |        |  |  |
| Save in Template History?                             | Dōng ý Comment                                                                                                    |        |  |  |
| Save Save and Reload Không Dùng                       |                                                                                                    |        |  |  |

Coppy đoạn code vào cuối cùng :

| .eti_postbit_merkezli {                          |
|--------------------------------------------------|
| padding-left: 4px;                               |
| padding-right: 2px;                              |
| padding-top: 2px;                                |
| padding-bottom: 2px;                             |
| background-color: #efefef;                       |
| border-top: 1px solid #dddddd;                   |
| border-right: 1px solid #ddddd;                  |
| border-left: 1px solid #c4c4c4;                  |
| border-bottom: 1px solid #c4c4c4;                |
| margin-bottom: 4px;                              |
| text-align:center;                               |
| -moz-box-shadow: 0 2px 6px #b3b3b3;              |
| -webkit-box-shadow: -1px 2px 2px #b3b3b3;        |
| -moz-border-radius-bottom{vb:stylevar left}:6px; |
| -moz-border-radius-top{vb:stylevar right}:6px;   |
|                                                  |

-webkit-border-top-{vb:stylevar right}-radius: {vb:stylevar threadlisthead\_top\_corner\_radius};
-webkit-border-bottom-{vb:stylevar left}-radius: {vb:stylevar
threadlisthead\_top\_corner\_radius};}

.eti postbit { padding-left: 4px; padding-right: 2px; padding-top: 2px; padding-bottom: 2px; background-color: #efefef; border-top: 1px solid #ddddd; border-right: 1px solid #ddddd; border-left: 1px solid #c4c4c4; border-bottom: 1px solid #c4c4c4; margin-bottom: 4px; -moz-box-shadow: 0 2px 6px #b3b3b3; -webkit-box-shadow: -1px 2px 2px #b3b3b3; -moz-border-radius-bottom{vb:stylevar left}:6px; -moz-border-radius-top{vb:stylevar right}:6px; -webkit-border-top-{vb:stylevar right}-radius: {vb:stylevar threadlisthead top corner radius}; -webkit-border-bottom-{vb:stylevar left}-radius: {vb:stylevar threadlisthead top corner radius}; } .htt postbit { text-align:center;

### Save and Reload .

Xong phần tạo khung, bây giờ sang các bước hack mod và đóng khung thông tin.

#### 3. Tạo màu nick.

Vào Admin CP >> Usergroups >> Usergroup Manage :

| Default Usergroups Hep 🛞                |                                     |                           |                                 |                                   |
|-----------------------------------------|-------------------------------------|---------------------------|---------------------------------|-----------------------------------|
| Chủ đề                                  |                                     | Primary Users             | Additional Users                | Controls                          |
| Administrators                          |                                     | 1                         | -                               | Edit Usergroup (id: 6) 🖵 Tiếp Tục |
| Moderators                              |                                     | 1                         | -                               | Edit Usergroup (id: 7) 🔽 Tiếp Tục |
| Registered Users                        |                                     | 7                         | -                               | Edit Usergroup (id: 2) 🔽 Tiếp Tục |
| Super Moderators                        |                                     | 1                         | -                               | Edit Usergroup (id: 5) 🖵 Tiếp Tục |
| Unregistered / Not Logged In            |                                     | -                         | -                               | Edit Usergroup (id: 1) 💌 Tiếp Tục |
| Users Awaiting Email Confirmatio        | 'n                                  |                           | -                               | Edit Usergroup (id: 3) 🔽 Tiếp Tục |
| Users Awaiting Moderation               |                                     | -                         | -                               | Edit Usergroup (id: 4) 💌 Tiếp Tục |
|                                         |                                     |                           |                                 |                                   |
|                                         |                                     | Custom Userg              | roups                           | Help 🥐                            |
| Chủ đề                                  | Primary Users                       | Additional Users          |                                 | Controls                          |
| Banned Users                            | -                                   | -                         |                                 | Edit Usergroup (id: 8) 💌 Tiếp Tục |
| Note: Groups marked with an * can be se | elected by their members to overrid | le the username markup ar | d user title from their primary | usergroup.                        |
|                                         |                                     |                           |                                 |                                   |
| Add New Usergroup                       |                                     |                           |                                 |                                   |

Chọn Administrators >> Nhấn Tiếp tục ( Next ) :

| Usergroup: Administrators (id: 6)                                                                                                    |                                              | Help 🧿 |
|----------------------------------------------------------------------------------------------------|----------------------------------------------|--------|
| Chủ đề                                                                                                    | Administrators                               | 3      |
| Description                                                                                                    |                                              | 3      |
| User Title<br>(Use this to override the default 'ladder' of <u>user titles</u> )                                                                                                    | Administrator                                | 3      |
| Username HTML Markup<br>(Specify an opening and closing HTML tag with which to display the names of users in this group. This applies to names that appear on Logged-<br>in Users, Who's Online, Users Browsing Forum, Users Browsing Thread, Posts, Member List etc.) | <b><font <="" color="re" font=""></font></b> | 3      |
| Password Expiry<br>(If you specify a number of days here, users will be required to change their password when this amount of time elapsed since they last<br>changed)                                                                                                 | 180                                          | 3      |
| Password History<br>(If you specify a number of days have used in the past x days)<br>Note: this setting has no effect if pesswerd xpin is set to days)                                                                                                    | 360                                          | 3      |

Tại mục Usernam HTML Markup >>Ở ô thứ nhất phía bên phải bạn dán code sau vào :

Ô thứ 2 là gán thẻ kết thúc :

| /font>//h> |  |
|------------|--|
| 10ml 0     |  |

Những gì không nhắc đến thì để nguyên >> Nhấp Update .

Tương tự với Smod , Mod và Member . Bạn có thể thay red thành các màu khác tương ứng như : green , gray , blue , ...

Tuy nhiên nếu bạn muốn canh nick vào giữa thì làm như sau :

Vào AdminCP >> Styles & Templates >> Style Manager >> Chọn skin cần chỉnh >> Edit templates :

|                                                                                                    | Style Manager Help 👔                 |  |  |  |
|----------------------------------------------------------------------------------------------------|--------------------------------------|--|--|--|
| ✓ HTT skin                                                                                                    | 1 All Style Options 🔽 Tiếp Tục 🛛 » « |  |  |  |
| Picture Comment Templates » Private Message Templates » Poll Templates » Postbit Templates « postbit attachment postbit attachmentmoderated postbit attachmenthumbnail postbit attachmenthumbnail postbit automoderated postbit ignore postbit ignore postbit reputation postbit ignore postbit wrapper Post Edit Mistory Templates » Post Icon Templates » | Controls                             |  |  |  |
| Default Style                                                                                                    | 3 All Style Options 💽 Tiếp Tục 🔍     |  |  |  |
| Save Display Order Search in Templates                                                                                                    |                                      |  |  |  |

Postbit Templates >> postbit\_legacy :

|                                                     | Template: posibit_legacy (id: 2259)        | Help 🥐 |
|-----------------------------------------------------|--------------------------------------------|--------|
| Product                                             | vBulletin                                  |        |
| Style                                               | HTT skin                                   |        |
| Chủ đề<br>[ <u>View History]</u>                    | postbit_legacy                             | 2      |
| Template<br><u>[Show Default]</u><br>Large Edit Box | <pre>//div class="c_border_left"&gt;</pre> |        |
| Search in Template                                  | Find Copy View QuickRef                    |        |
| Save in Template History?                           | Dong ý Comment                             |        |
|                                                     | Save Save and Reload Không Dùng            |        |

## Tìm code sau :

| <pre><div class="postdetails"></div></pre>                  |
|-------------------------------------------------------------|
| <div class="userinfo"></div>                                |
| <div class="username_container"></div>                      |
| <vb:if condition="\$post['userid']"></vb:if>                |
| {vb:raw memberaction_dropdown}                              |
| {vb:raw post.onlinestatus}                                  |
| <vb:else></vb:else>                                         |
| <span class="username guest">{vb:raw post.musername}</span> |
|                                                             |
|                                                             |

Thêm thẻ **<center>** ... **</center>** ( canh giữa ) và thẻ **<b>...</b>** ( in đậm ) như sau :

Save and Reload . Nhấn F5 để xem forum của bạn .

## 4. Gán biểu tượng cho Admin , Smod , Mod và member .

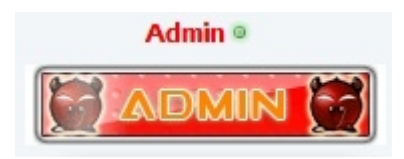

Trước hết bạn tải các hình ảnh gif về <u>tai đây</u> và tiến hành upload lên host theo đường dẫn : /**forum/images/ranks**/

Vào AdminCP >> User ranks >> Add New User Rank :

| User Rank: (id: 0)                       |                        |        |  |
|------------------------------------------|------------------------|--------|--|
| Number of times to repeat rank:          | 1                      | 3      |  |
| Usergroup                                | Administrators         | 3      |  |
| Minimum Posts                            | 0                      | 3      |  |
| Stack Rank                               | 🔘 Đồng ý 🖲 Không       | ٢      |  |
| Display Type                             | Always                 |        |  |
|                                          | Rank Type              | Help 👔 |  |
| User Rank File Path                      | images/ranks/admin.gif | 3      |  |
| OR you may enter text<br>HTML is allowed |                        | 3      |  |
|                                          | Save Không Dùng        |        |  |

- Muc usergroup chon Administrators
- Mục Minimum chọn 0
- Display Type : always

Mục User rank File Path : chọn đường dẫn file ảnh admin.gif mà bạn vừa upload lên host .
 Ví dụ ở đây : images/ranks/admin.gif

## Nhấn Save.

Tương tự với Smod , mod và member . Sau khi làm xong bạn vào AdminCP >> User Ranks >> User Rank Manager :

|                                                   | User Rank Manage                                                                                                    | r                    |            | Help 👔       |  |
|---------------------------------------------------|----------------------------------------------------------------------------------------------------|----------------------|------------|--------------|--|
| User ranks are images that appear beneath your us | Jser ranks are images that appear beneath your user's names on their posts. Ranks assigned to All Usergroups appear for everyone. |                      |            |              |  |
| It is recommended that you update user titles and | ranks after adding, editing, and deleting u                                                                                       | ser titles or ranks. |            |              |  |
|                                                   |                                                                                                    |                      |            |              |  |
|                                                   | Registered Users                                                                                                    |                      |            | Help 👔       |  |
| User Rank                                         | Minimum Posts                                                                                                    | Display Type         | Stack Rank | Controls     |  |
|                                                   | 0                                                                                                    | Always               | Không      | [Edit] [Xóa] |  |
|                                                   |                                                                                                    |                      |            |              |  |
|                                                   |                                                                                                    |                      |            | -            |  |
|                                                   | Super Moderators                                                                                                    |                      |            | Help (?)     |  |
| User Rank                                         | Minimum Posts                                                                                                    | Display Type         | Stack Rank | Controls     |  |
| S-MOD 🥪                                           | 0                                                                                                    | Always               | Không      | [Edit] [Xóa] |  |
|                                                   |                                                                                                    |                      |            |              |  |
|                                                   | Administrators                                                                                                    |                      |            | Help 🍞       |  |
| User Rank                                         | Minimum Posts                                                                                                    | Display Type         | Stack Rank | Controls     |  |
|                                                   | 0                                                                                                    | Always               | Không      | [Edit] [Xóa] |  |
|                                                   |                                                                                                    |                      |            |              |  |
|                                                   | Moderators                                                                                                    |                      |            | Help 🤶       |  |
| User Rank                                         | Minimum Posts                                                                                                    | Display Type         | Stack Rank | Controls     |  |
| MDDERATORS ②                                      | 0                                                                                                    | Always               | Không      | [Edit] [Xóa] |  |

Kick vào update user titles and ranks :

| Update User Titles and Ranks            |      |         |   |
|-----------------------------------------|------|---------|---|
| Number of users to process per cycle    | 1000 | HTTityn | 2 |
| Update User Titles and Ranks Không Dùng |      |         |   |

Tiếp tục kick tiếp vào update user titles and ranks . Nhấn F5 để xem thành quả nhé .

# 5. Mod avatar mặc định và đóng khung.

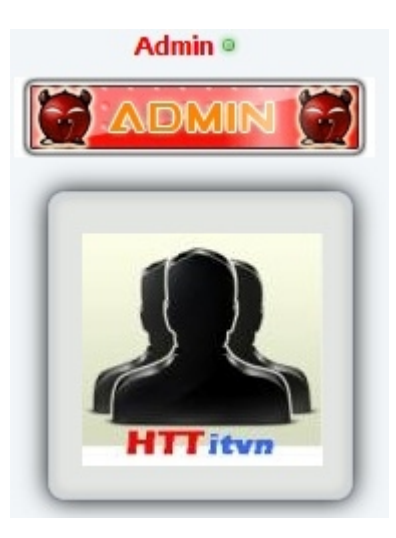

Bạn tải avatar về <u>tại đây</u> và upload file ava\_01 đến ava\_09 lên host theo đường dẫn : /forum/images/avatars/

Vào AdminCP >> Plugins & Products >> Manage Products >> [Add/import Product] :

| 💭 🗢 🙋 http://itforumvn. <b>freevnn.com</b> /forum/admincp/pl |                                                   |                            |                      |                    |
|--------------------------------------------------------------|---------------------------------------------------|----------------------------|----------------------|--------------------|
|                                                              | ugin.php?do=productadd                            |                            | ✓ 4 X Stabool Search |                    |
| vorites 🛛 🙁 🔻 🏈 Hướng dẫn đóng khung t 🏾 🏈 Welco             | ome to the vBulletin 🌈 Plugin & Products Syst 🗙 🔥 | Free File Hosting Made Si  | 🏠 🔻 🗟 👻 🖃 🖶 👻 Page 🕶 | Safety ▼ Tools ▼ ( |
| nd: htt_ F                                                   | revious Next 📝 Options 🕶                          |                            |                      |                    |
|                                                              |                                                   |                            | Plugin & F           | Products System    |
|                                                              |                                                   |                            |                      |                    |
|                                                              | Import Prod                                       | uct                        |                      | Help 🕐             |
| EITHER upload the XML file from your com                     | puter                                             |                            | Browse               |                    |
| <b>OR</b> import the XML file from your server               |                                                   | ./includes/xml/product.xml |                      |                    |
| Allow Overwrite                                              | is to ves                                         | 🛇 Đồng ý 🎯 Không           |                      | 3                  |
|                                                              | Import K                                          | hông Dùng                  | - MIIIItvn           |                    |
|                                                              |                                                   |                            |                      |                    |
|                                                              | Add New Proc                                      | luct                       |                      | Help 🕐             |
| Product ID                                                   |                                                   |                            |                      | 3                  |
| Chủ đề                                                       |                                                   |                            |                      | 3                  |
| Version                                                      |                                                   |                            |                      | 3                  |
| Description                                                  |                                                   |                            |                      | 3                  |
| Product URL                                                  |                                                   |                            |                      | 3                  |
| Version Check URI                                            |                                                   |                            |                      | 3                  |
| Forbioir official offic                                      |                                                   |                            |                      |                    |
|                                                              | Save                                              | hông Dùng                  |                      |                    |

Nhấp vào Browse ... >> Chọn file **HTT-avatar.xml** vừa nãy download về >> Open . Mục Allow Overwrite , tick chọn Đồng ý / Yes . Nhấp vào import để tiến hành import file xml . Đã cài xong avatar mặc định , bây giờ đóng khung nó lại .

Vào AdminCP >> Styles & Templates >> Style Manager >> Chọn skin cần chỉnh >> Edit templates :

|                                                                                                    | Style Manager Help 👔                                                                                                    |
|----------------------------------------------------------------------------------------------------|----------------------------------------------------------------------------------------------------|
| TT skin                                                                                                    | 1 All Style Options 💌 Tiếp Tục 🛛 » «                                                                                                    |
| Picture Comment Templates » Private Message Templates » Poll Templates » Postbit Templates « postbit attachmentimage postbit_attachmentimage postbit_attachmentimunderated postbit_attachmentimunderated postbit_deleted postbit_deleted postbit_genore postbit_genore postbit_like postbit_nike postbit_nike postbit_like postbit_userlevel postbit_userlevel postbit_userlevel postbit_userlevel postbit_userlevel postbit_wrapper Post Edit History Templates » | Controls         Customize       Expand/Collapse         Edit       View Original       Revert         postbit_legacy:         This template has been customized in the current style.         Double-click the template name or click the Ech       Double-dick the template name or click the Ech         Double-dick the template name or click the Ech       Double-dick the template name or click the Ech         Double-dick the template name or click the Ech       Double-dick the template name or click the Ech         Vou may also view the original template, from which this template was customized, by clicking the View       Diginal button.         Last edited June 24 2010 at 22:36 by Admin       Sector Key         Color Key         Template is Unchanged From the Default Style         Template is Customized in this Style         Template is Customized in this Style |
| Default Style                                                                                                    | 3 All Style Options 💽 Tiếp Tục 🤍                                                                                                    |
|                                                                                                    | Save Display Order Search in Templates                                                                                                    |

Postbit Templates >> postbit\_legacy :

|                                              | Template: postbit_legacy (d: 2259)                | Help |
|----------------------------------------------|---------------------------------------------------|------|
| Product                                      | vBulletin                                         |      |
| Style                                        | HTT skin                                          |      |
| Chủ đề<br>[ <u>View History]</u>             | postbit_legacy                                    | 2    |
| Template<br>[Show Default]<br>Large Edit Box | <pre>(/div)<br/>(div class="c_border_left")</pre> | •    |
| Search in Template                           | Find Copy View QuidRef                            |      |
| Save in Template History?                    | Dong ý Comment                                    |      |
|                                              | Save Save and Reload Không Dùng                   |      |

Tìm code sau :

| <vb:if condition="\$show['avatar']"></vb:if>                                                                                                    |
|----------------------------------------------------------------------------------------------------|
| <a <="" class="postuseravatar" href="{vb:link member, {vb:raw post}}" td=""></a>                                                                                                    |
| title="{vb:rawphrase {vb:raw post['onlinestatusphrase']}, {vb:raw post.username}}">                                                                                                    |
| <img alt="{vb:rawphrase xs_avatar,&lt;/td&gt;&lt;/tr&gt;&lt;tr&gt;&lt;td&gt;{vb:raw post.username}}" src="{vb:raw post.avatarurl}" title="{vb:rawphrase xs_avatar, {vb:raw post.username}}"/> |
|                                                                                                    |
|                                                                                                    |

Thay thế bằng đoạn code sau :

```
<!-- HTT itvn --><center>
<vb:if condition="$show['avatar']">
<img src="images/avatars/ava_01.png" width="34" height="34" alt="">
<img src="images/avatars/ava_03.png" width="34" height="34" alt="">
<a class="postuseravatar" href="{vb:link member, {vb:raw post}}" title="{vb:rawphrase
{vb:raw post['onlinestatusphrase']}, {vb:raw post.username}}">
 <img src="{vb:raw post.avatarurl}" alt="{vb:rawphrase xs_avatar, {vb:raw
post.username}}" />
</a>
<img src="images/avatars/ava_07.png" width="34" height="34" alt="">
<img src="images/avatars/ava_09.png" width="34" height="34" alt="">
</vb:if></center>
<!-- / HTT itvn -->
```

Save and Reload . Nhấn F5 và cập nhập avatar của bạn để xem kết quả nhé !

# 6. Thành viên thứ bao nhiêu ?

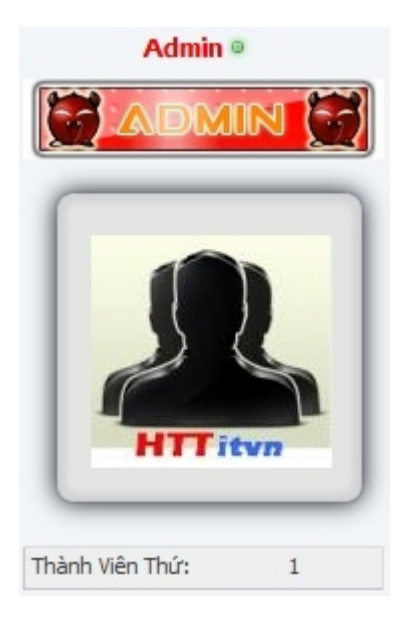

Vào AdminCP >> Styles & Templates >> Style Manager >> Chọn skin cần chỉnh >> Edit templates :

|                                                                                                    | Style Manager          |                                                                                                    |                   |            | Help 🤶     |
|----------------------------------------------------------------------------------------------------|------------------------|----------------------------------------------------------------------------------------------------|-------------------|------------|------------|
| ✓ HTT skin                                                                                                    |                        | 1                                                                                                    | All Style Options | ▼ Tiếp Tục | <u>» «</u> |
| Picture Comment Templates »<br>Private Message Templates »<br>Poll Templates »<br>Postbit<br>postbit attachment<br>postbit_attachmentmoderated<br>postbit_attachmenthumbnail<br>postbit_attachmentderated<br>postbit_attachmentderated<br>postbit_deleted<br>postbit_cexternal<br>postbit_genore<br>postbit_ignore<br>postbit_ignore<br>postbit_ignore<br>postbit_ignore<br>postbit_intexternal<br>postbit_ignore<br>postbit_intexternal<br>postbit_ignore<br>postbit_intexternal<br>postbit_ignore<br>postbit_ignore<br>postbit_ignore<br>postbit_ignore<br>postbit_itexternal<br>postbit_intexternal<br>postbit_reputation<br>postbit_wsapper<br>Post Edit History Templates »<br>Post Icon Templates » |                        | Controls           Customize         Expand/Collapse           Edit         View Original         Revert           postbit_legacy:         This template has been customized in the current style.           Double-click the template name or click the 'Edit button to modify the template.         Double-click the template name or click the 'Edit button to modify the template.           You may also view the original template, from withis template was customized, by clicking the VI Original button.         Last edited June 24 2010 at 22:36 by Admin           (         All Template Groups (>          Color Key           Template is Unchanged From the Default Style         Template is Customized in this Style | nt<br>Hidh<br>Iew | 7          |            |
| Default Style                                                                                                    |                        | 3                                                                                                    | All Style Options | ▼ Tiếp Tục | <b>« »</b> |
|                                                                                                    | Save Display Order Sea | rch in Templates                                                                                                    |                   |            |            |

Postbit Templates >> postbit\_legacy :

|                                                       | Template: postbit_legacy (id: 2259)            | Help 🤶 |
|-------------------------------------------------------|------------------------------------------------|--------|
| Product                                               | vBulletin                                      |        |
| Style                                                 | HTT skin                                       |        |
| Chủ đề<br>[ <u>View History]</u>                      | postbit_legacy                                 | 2      |
| Template<br>[ <u>Show Default</u> ]<br>Large Edit Box | <pre>{/div<br/>class="c_border_left"&gt;</pre> | •      |
| Search in Template                                    | Find Copy View QuidRef                         |        |
| Save in Template History?                             | Dong ý<br>Comment                              |        |
|                                                       | Save Save and Reload Không Dùng                |        |

Tìm code sau : ( nằm sau code avatar mà bạn vừa làm ở trên )

```
<vb:if condition="$post['userid']">
<hr />
<dl class="userinfo_extra">
```

Chèn xuống dưới đoạn code sau : ( nếu dùng skin mà bạn vừa tải về trong phần III thì thay "eti\_postbit" thành "post\_field")

<div align="center" class="eti\_postbit"> <vb:if condition="\$post['userid']"><dt>Thành viên thứ</dt> <dd>{vb:raw post.userid}</dd></vb:if></div>

Nếu để chữ Thành viên thứ đổi màu ( ở đây lấy ví dụ màu đỏ ) thì bạn chèn đoạn code sau :

```
<div align="center" class="eti_postbit">
<vb:if condition="$post['userid']"><font color=red><b>Thành viên thứ</b></font><dd>{vb:raw
post.userid}</dd></vb:if></div>
```

Save and Reload . Nhấn F5 để xem kết quả .

# 7. Đóng khung thông tin có sẵn .

Trong VBB 4.0.5 thì đã có sẵn một số thông tin như số bài gửi , tuổi , ... Bạn chỉ cần tìm đoạn code có sẵn và gán cho nó thêm thẻ <div class="eti\_postbit">....</div> ( với skin giống như www.ITVNN.net tải từ phần III thì bạn chỉ cần thay "eti\_postbit" thành "post\_field" )

Vào AdminCP >> Styles & Templates >> Style Manager >> Chọn skin cần chỉnh >> Edit templates :

|                                                                                                    | Style Manager Help 👔                                                                                                    |
|----------------------------------------------------------------------------------------------------|----------------------------------------------------------------------------------------------------|
| ☑ HTT skin                                                                                                    | 1 All Style Options 💌 Tiếp Tục 🛛 » «                                                                                                    |
| Picture Comment Templates » Private Message Templates » Poll Templates » Poll Templates * Postbit _attachment postbit _attachmentmoderated postbit _attachmenthumbhail postbit _attachmenthumbhail postbit _gaore postbit ip postbit !gaore postbit !gaore p | Controls         Customize       Expand/Collapse         Edit       View Original       Revert         postbit       Legacy:       This template has been customized in the current style.       Double-click the template name or click the 'Edit button to modify the template.       Image: Color with template many or click the 'Edit button to modify the template.       Image: Color with template many or click the 'Edit button to modify the template.         You may also view the original template, from which this template was customized, by clicking the 'View Original' button.       Last edited June 24 2010 at 22:36 by Admin            >         Color Key       Template is Unchanged From the Default Style Template is Unchanged From the Style Template is Customized in this Style |
| ☑ Default Style                                                                                                    | 3 All Style Options 🔽 Tiếp Tục « »                                                                                                    |
|                                                                                                    | Save Display Order Search in Templates                                                                                                    |

Postbit Templates >> postbit\_legacy :

|                                                     | Template: posibit_legacy (id: 2259)                    | Help 🕐                           |
|-----------------------------------------------------|--------------------------------------------------------|----------------------------------|
| Product                                             | vBulletin                                              |                                  |
| Style                                               | HTT skin                                               |                                  |
| Chủ đề<br>[View History]                            | postbit_legacy                                         | 2                                |
| Template<br><u>[Show Default]</u><br>Large Edit Box | <pre>//div<br/><div class="c_border_left"></div></pre> | <ul> <li>*</li> <li>*</li> </ul> |
| Search in Template                                  | Find Copy View QuickRef                                |                                  |
| Save in Template History?                           | Dong ý<br>Comment                                      |                                  |
|                                                     | Save Save and Reload Không Dùng                        |                                  |

Ví dụ ở đây là thông tin số bài gửi, tìm code ( tất cả code này đều nằm sau code mục avtar mà bạn vừa làm ở trên ): ( Nếu bạn dùng skin ở phần III thì bạn thay "eti\_postbit" thành "post\_field", không cần thẻ <font color=red>...</font> và thẻ <b>...</b>, nếu bạn muốn khác so với www.itvnn.net thì bạn chỉ cần bỏ thẻ <dt>...</dt>

<dt>{vb:rawphrase 'posts'}</dt> <dd>{vb:raw post.posts}</dd>

Sau khi gán :

<div class="eti\_postbit"><font color=red><b><dt>{vb:rawphrase 'posts'}</dt></font> <dd>{vb:raw post.posts}</dd></div>

Tương tự với thông tin Tham gia ngày :

<vb:if condition="\$post['joindate']"><div class="eti\_postbit"><font color=red><b><dt>{vb:rawphrase join\_date}</dt></b></font> <dd>{vb:raw post.joindate}</dd></dv>

Thật đơn giản với thẻ <div> ...</div>, bạn cần tìm và phát hiện thông tin có sẵn . Tuy nhiên , thông tin có sẵn lại không làm đẹp lòng bạn nên chúng ta phải tự làm thêm thông tin thôi .

#### 8. Tạo và đóng khung thông tin vừa tạo.

Chú ý là với skin mà bạn tải ở phần III để cho giống <u>www.itvnn.net</u> thì bạn thay "eti\_postbit" thành "post\_field" và không cần thẻ <font color=mã màu >...</font>, <b>...</b>, nếu muốn khác thì chỉ cần bỏ thẻ <dt>...</d>

#### + Đầu tiên chúng ta thêm thông tin tên thật.

Vào Admin CP >> User Profile Fields >> Add New User Profile Field >> Ở mục Profile Field Type chọn Single-Line Text Box >> Continue >> Mục chủ đề gõ : Họ và tên , mục Description gõ : Họ tên thật của bạn , mục Max length of allowed user input ghi giá trị 30 ( độ dài của tên ) , các mục khác để nguyên >> Save .

Bảng User Profile Fields in Area: Edit Profile xuất hiện , bạn chú ý chữ số kèm theo chữ field sau nó . Ví dụ : field5 thì mình nhớ chữ số 5 .

Tiếp theo ta cho nó hiển thị và đóng khung nó, bạn làm như sau :

Admin CP >> Styles & Templates >> Style manager >> Chọn skin cần chỉnh , edit templates >> Postbit templates >> Postbit legacy >> Tìm đoạn code sau :

<vb:if condition="\$post['userid']"> <hr /> <dl class="userinfo extra">

Chèn xuống dưới đoạn code sau :

<vb:if condition="\$post['fieldx']"><div class="eti\_postbit"><font color=red><b><dt>Ho tên :</dt></b></font><dd>{vb:raw post.fieldx}</dd></vb:if>

Với chú ý là chữ  $\mathbf{x}$  màu đỏ là số field mà bạn phải ghi nhớ mà mình đã nhắc ở trên , như ví dụ của mình thì đoạn code như sau :

<vb:if condition="\$post['field5']"><div class="eti\_postbit"><font color=red><b><dt>Ho tên :</dt></b></font><dd>{vb:raw post.field5}</dd></vb:if>

Save and reload. Nhấn F5 và cập nhập thông tin ở forum để kiểm tra.

+ Thêm thông tin địa chỉ ( thông tin giới tính , năm sinh , ... cũng tương tự ) .

Vào Admin CP >> User Profile Fields >> Add New User Profile Field >> Ở mục Profile Field Type chọn Single-Selection Menu >> Continue >> Mục chủ đề gõ Địa chỉ, mục Description gõ Tỉnh/Thành Phố và mục Tùy Chọn gõ tên các tỉnh thành, phân biệt lựa chọn bởi 1 dấu xuống dòng :

An Giang Bà Rịa - Vũng Tàu Bac Liêu Bắc Cạn Bắc Giang Bắc Ninh Bến Tre Bình Dương Bình Định Bình Phước Bình Thuân Cà Mau Cao Bằng Cần Thơ Đà Nẵng Đắk Lắk Đắk Nông Đồng Nai Đồng Tháp Gia Lai Hà Giang Hà Nam Hà Nôi Hà Tây Hà Tĩnh Hải Dương Hải Phòng Hậu Giang Hoà Bình Thành phố Hồ Chí Minh Hưng Yên Khánh Hoà Kiên Giang Kon Tum Lai Châu Lạng Sơn Lào Cai Lâm Đồng Long An Nam Định Nghệ An Ninh Bình Ninh Thuận Phú Thọ Phú Yên Quảng Bình Quảng Nam Quảng Ngãi Quảng Ninh Quảng Trị Sóc Trăng

Son La Tây Ninh Thái Bình Thái Nguyên Thanh Hoá Thừa Thiên-Huế Tiền Giang Trà Vinh Tuyên Quang Vĩnh Long Vĩnh Long Vĩnh Phúc Yên Bái

Các mục khác để nguyên và save . Chú ý số Field nhé .

Sau đó cho hiển thị thông tin : Admin CP >> Styles & Templates >> Style manager >> Chọn skin cần chỉnh , edit templates >> Postbit templates >> Postbit\_legacy >> Tìm đoạn code mà ta đã thêm thông tin họ tên ở trên và chèn đoạn code sau xuống dưới :

<vb:if condition="\$post['fieldx']"><div class="eti\_postbit"><font color=red><b><dt>Dén từ :</dt></b></font><dd>{vb:raw post.fieldx}</dd></div></vb:if>

Chú ý thay số field nhé . Nhấn F5 và cập nhập thông tin ở forum để xem kết quả .

+ Giới tính có hình ảnh kèm theo .

Tải về tại đây và upload lên host trong thư mục /images/

Vào Admin CP >> User Profile Fields >> Add New User Profile Field >> Ở mục Profile Field Type chọn Single-Selection Menu >> Continue :

| Add New User Profile Field Single-Selection Menu                                                                     |                                       |   |  |
|----------------------------------------------------------------------------------------------------|---------------------------------------|---|--|
| Chủ đề                                                                                                    | Giới tính                             | 3 |  |
| Description                                                                                                    | Giới tính của bạn ?                   | 2 |  |
| Large Edit Box                                                                                                    |                                       |   |  |
|                                                                                                    | Increase Size Decrease Size           | 2 |  |
| Profile Field Category                                                                                               | (Uncategorized)                       | 3 |  |
| Tùy Chọn<br>Enter the options that the user can choose from. Separate each option with a new-line (carriage return). | Nam<br>Nữ<br>Đồng tính                | 2 |  |
| Set Default<br>Will set the first non blank option as the default.                                                   | Yes, Including a First Blank Option 💌 | 2 |  |
| Display Order                                                                                                    | 8                                     | 2 |  |
| Field Required                                                                                                    | Yes, Always                           | 2 |  |
| Field Editable by User                                                                                               | Đồng ý                                | 2 |  |
| Private Field                                                                                                    | 🛇 Đồng ý 🖲 Không                      | 2 |  |
| Field Searchable on Members List                                                                                     | 🖲 Đồng ý 🔘 Không                      | 3 |  |
| Show on Members List                                                                                                 | ◉ Đồng ý ☉ Không                      | 2 |  |

Bạn điền thông tin như hình ảnh trên và nhấn Save để lưu lại . Chú ý số Field nhé

Sau đó vào Admin CP >> Styles & Templates >> Style manager >> Chọn skin cần chỉnh, edit templates >> Postbit templates >> Postbit\_legacy >> Tìm đoạn code mà ta đã thêm thông tin họ tên ở trên và chèn đoạn code sau xuống dưới :

```
<div class="eti_postbit"><b><font color=red><dt>Giói tinh</font></b></dt> <dd><img
src="images/gender/<vb:if condition="$post['fieldx']=='Nam'">Nam<vb:else /><vb:if
condition="$post['fieldx']=='Nũ'">Nu<vb:else />Đồng tinh</vb:if></vb:if>.gif"
border="0" alt="{vb:raw post.fieldx}"></img></dd></div>
```

Nhấn Save and Reload, vào forum để cập nhập thông tin giới tính.

# 9. Xóa phần Usertitle .

Admin CP >> Styles & Templates >> Style manager >> Chọn skin cần chỉnh , edit templates >> Postbit templates >> Postbit\_legacy >> Tìm đoạn code sau và xóa nó đi :

<span class="usertitle">{vb:raw post.usertitle}</span>

Nhấn Save and Reload.

Đến đây phần tạo thông tin cá nhân và đóng khung đã xong . Bây giờ chúng ta sang phần V là phần hack Mod .

# CHÚC BẠN THÀNH CÔNG !

#### **Ebook by : HTT itvn Email : <u>zz.mr.nguyen.zz@gmail.com</u>**

| Liên Lạc      | ITVNN             | Mod             | Lưu Trữ             | Trở Lên Trên |
|---------------|-------------------|-----------------|---------------------|--------------|
| Powered by v  | Bulletin™ Versio  | n 4.0.5         |                     |              |
| Copyright © 2 | 010 vBulletin So  | lutions, Inc. / | All rights reserved |              |
| Múi giờ GMT.  | Hiện tại là 12:19 | AM.             |                     |              |